## **INSTRUCTIONS for CREATING an ACCOUNT in CONNECTED/MCGRAW-HILL ED.**

**<u>STEP 1</u>** – Click on the link below:

http://connected.mcgraw-hill.com/connected/login.do

**<u>STEP 2</u>** – Click on the "Create a New Account" Tab, under the heading, New Users.

| ———Э      | Mc<br>Graw<br>Hill<br>Education | ထ       | nne             | ectED                 |
|-----------|---------------------------------|---------|-----------------|-----------------------|
|           | Username<br>Password            |         |                 |                       |
|           |                                 |         |                 | Log In                |
|           |                                 |         |                 | FORGOT YOUR PASSWORD? |
|           | New He                          |         |                 | FORGOT YOUR USERNAME? |
|           | New Us                          | ers     |                 |                       |
| $\langle$ | Create a New                    | Account | Get ConnectED I | Help                  |

**<u>STEP 3</u>** – On this screen, click on the Orange "Register" Tab on the left side, under Teachers.

| Mc<br>Graw<br>Hill<br>Education                                          |                                                                                                    |  |  |  |  |
|--------------------------------------------------------------------------|----------------------------------------------------------------------------------------------------|--|--|--|--|
| Create a New Account                                                     | Students         Enter your teacher provided redemption code:         Register         What is a Redemption Code?         Where do I Find my Redemption Code?         How do I enter my Redemption Code?         Cancel |  |  |  |  |
| Legal I Privacy and Cookie Notice I Techni<br>Copyright © McGraw-Hill Ec | cal Support I Minimum Requirements I Help<br>Jucation. All Rights Reserved                                                                                                    |  |  |  |  |

<u>STEP 4</u> – On this screen, enter the necessary information to create your account. Please make sure you enter the correct Master code (redemption code) for the appropriate grade-level content. After clicking "Next", please follow the remaining steps to complete the process.

| Mc<br>Graw<br>Hill<br>Education                                                                                                    | 😝 Heip                                                                                                    |
|----------------------------------------------------------------------------------------------------|----------------------------------------------------------------------------------------------------|
| New Teacher Registration                                                                                                    | 1 INFORMATION 2 SCHOOL 3 LOGIN                                                                                                    |
| Please enter your user information: First Name Last Name District Email                                                                           | Vinct le a Master Code?  Series of 16 letters and numbers  Redeemed once by each teacher using the content  Should not be distributed to students |
| Please choose a challenge question:<br>(This will be used if your password ever needs to be reset.)<br><b>Challenge question</b><br>Please Select | Challenge question answer:                                                                                                    |
| Legal I Privacy and C<br>Co                                                                                                    | xokie Notice I Technical Support I Minimum Requirements I Help<br>pyright 6 McGraw-Hill Education. All Rights Reserved                            |

If you have any problems setting up your new account, PLEASE don't hesitate to call me at: (619) 390-2600 X2645.

GOOD LUCK!